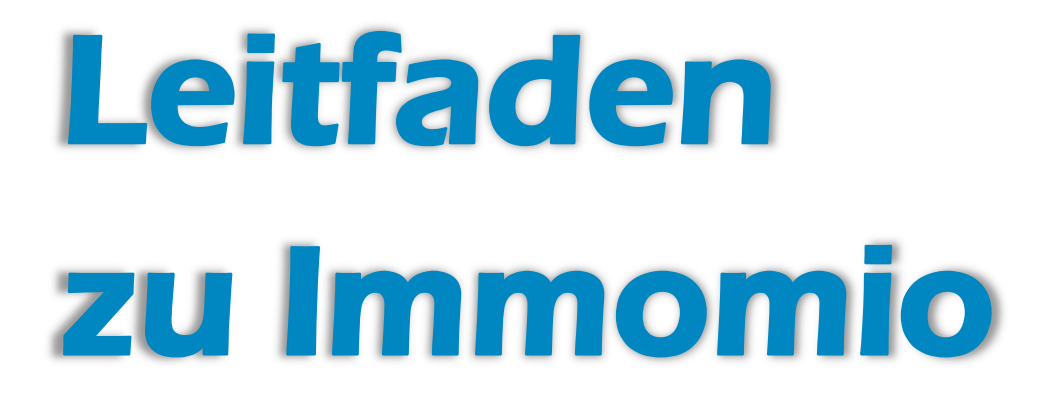

# Der Weg zu Ihrer neuen Wohnung

Hier finden Sie alle wichtigen Schritte.

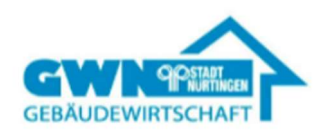

# Anmeldung auf Immomio

Immomio ist ein Portal für die Wohnungssuche und -bewerbung, mit dem sich Kund\*innen über die GWN – Homepage problemlos registrieren und Angebote einholen können. Dabei behalten Sie die Kontrolle über Ihre Daten, indem Ihr Profil für uns nur schrittweise, je nach Bewerbungsphase, freigegeben wird.

## 1. Suchprofil erstellen

Öffnen Sie folgenden Link: https://www.gw-nuertingen.de/de/wohnen/sie-suchen-wohnraum

### Schritt 1

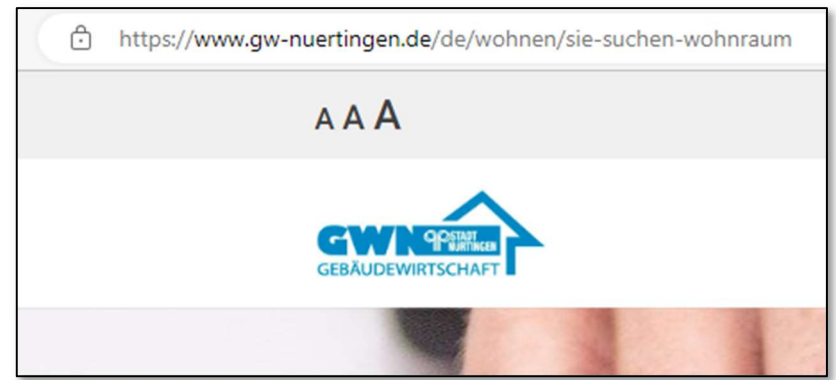

### Schritt 2 Was suchen sie?

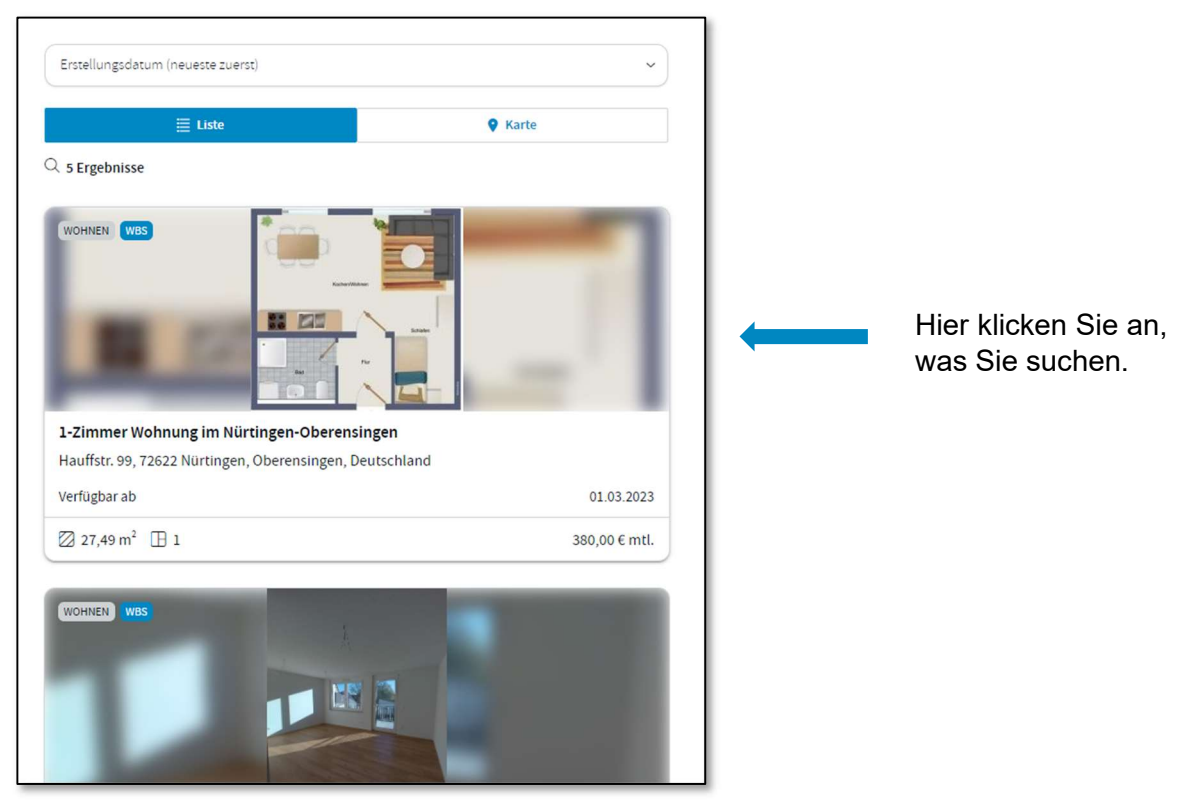

### Schritt 3 Wohnungsdetails

1-Zimmer Wohnung im Nürtingen-Oberensingen Hauffstr. 99, 72622 Nürtingen, Deutschland Ein neues Fenster wird 🛛 27,49 m<sup>2</sup> 🖽 1 Zimmer geöffnet. Hier befinden Angebot von: sich die Daten der Gebäudewirtschaft Nürtingen Wohnung. Beschreibung Die Wohnung befindet sich in einem 9-Familienhaus. Sie verfügt über ein Bad mit Dusche und ist mit einer neuen Einbauküche Mehr anzeigen Details Kosten Ausstattung (\$) Grundmiete 230,00€ G Objekttyp Wohnen 🛱 Badezimmer 100,00 € P Objektzustand TV / Sat / Kabel 3 Betriebskosten Saniert Anzahl Schlafzimmer 3 Sonstige Kosten 50.00 € Z. Etage 1 G Kaution/Genossenschaftsanteile 690,00 € H Fußboden Linoleum Anzahl Balkone leizkosten 0,00€ 💾 Verfügbar ab 01.03.2023 品 Anzahl Terrassen Anzahl Loggien ♂ Gesamtmiete (in €) 380,00€ B Wohnungsart Etagenwohnung Klicken Sie auf "Jetzt bewerben"

### Schritt 4 Anmeldung

| EBAUDEWIRTSCHAFT                                                | In Kooperation mit               |
|-----------------------------------------------------------------|----------------------------------|
| etzt registrieren und bewerb<br><b>Johnung im Nürtingen-Obe</b> | en auf "1-Zimmer<br>erensingen". |
| Vorname                                                         | Nachname                         |
| email@beispiel.de                                               | <b>←</b>                         |
| Passwort                                                        | ۲                                |
| * Ich stimme den Nutzung                                        | sbedingungen zu.                 |
| Registrieren und                                                | d bewerben                       |
| ODER                                                            |                                  |

Nach der Anmeldung erhalten Sie eine E-Mail an Ihr E-Mail-Konto, die Sie bestätigen müssen

Nach der Bestätigung können Sie sich mit Ihrer E-Mail-Adresse und Ihrem Passwort auf <u>www.immomio.de</u> oder über die App von Immomio einloggen.

Jetzt können Sie Ihr Profil vervollständigen, indem Sie weitere Angaben zu sich

# 2. Persönliche Angaben ergänzen und Suchprofil bearbeiten

### Schritt 1 Frage beantworten

| en des Vermieters.                                    |                                                                                            |
|-------------------------------------------------------|--------------------------------------------------------------------------------------------|
| Angebot<br>von:<br>Gebäudew<br>irtschaft<br>Nürtingen | GEBAUDEWIRTSCHAFT                                                                          |
| lt Nürtingen?                                         | Nein                                                                                       |
| Abbrecht                                              | en Fragen beantworten                                                                      |
|                                                       | n des Vermieters.<br>Angebot<br>von:<br>Gebäudew<br>irtschaft<br>Nürtingen<br>t Nürtingen? |

www.nuertingen.de.

|                                                                                                 | Persönliche Angaben                                                                                                    |
|-------------------------------------------------------------------------------------------------|----------------------------------------------------------------------------------------------------|
|                                                                                                 | Datenschutz Phase 0<br>Die nachfolgenden Angaben werden mit dem Anbieter geteilt,<br>wenn dieser ein passendes Objekt zu Ihrem Suchprofil hat<br>oder wenn Sie eine Kontaktanfrage über ein Portal gesendet<br>haben. Pflichtangaben sind mit * gekennzeichnet. |
| Falls Sie bereits einen<br>Wohnberechtigungsschein<br>haben, können Sie dies<br>hier auswählen. | Vorname * Nachname * Name Pflichtfeld!                                                                                                    |
| Sind Sie berechtigt, haben<br>den<br>Wohnberechtigungsschein<br>aber noch nicht?                | WOHNBERECHTIGUNGSSCHEIN<br>Art des Wohnberechtigungsnachweises                                                                                                    |
| Das können Sie später noch angeben.                                                             | Kein Wohnberechtigungsnachweis vorhanden 🗸                                                                                                    |
| Nähere Infos zum<br>Wohnberechtigungsschein<br>finden Sie auf                                   | Weiter                                                                                                    |

### Schritt 2

### Schritt 3

| Schnitt S                                                                                           |                                                                                                    |
|----------------------------------------------------------------------------------------------------|----------------------------------------------------------------------------------------------------|
| Detaillierte Informationen                                                                          |                                                                                                    |
| Datenschutz Phase 1                                                                                 |                                                                                                    |
| Die Adressdaten werden nur mit einem Anbieter geteilt, wenn                                         |                                                                                                    |
| Sie aktiv ein Angebot annehmen oder wenn Sie eine<br>Kontaktanfrage über ein Portal gesendet haben. |                                                                                                    |
|                                                                                                    |                                                                                                    |
| Profilbild                                                                                          | Sie müssen hier kein                                                                                              |
| Datei in den gestrichelten Kasten ziehen oder Datei hochladen<br>JPG ODER PNG BIS ZU 20 MB          | Profilbild hochladen, das ist<br>freiwillig.                                                                      |
| Adresse                                                                                             |                                                                                                    |
| Deutschland                                                                                         |                                                                                                    |
| Straße 🗸 Nr.                                                                                        |                                                                                                    |
| PLZ Stadt                                                                                           |                                                                                                    |
| Bundesland                                                                                          |                                                                                                    |
| Telefon (ggf. mobil)                                                                                | Bitte geben Sie immer eine                                                                                        |
| 01512 3456789                                                                                       | aktuelle lelefonnummer                                                                                            |
|                                                                                                    | erreichen können.                                                                                                 |
| Zurück Weiter                                                                                       |                                                                                                    |
|                                                                                                    |                                                                                                    |
|                                                                                                    | Schritt 4                                                                                                    |
|                                                                                                    | Haushaltsinformationen                                                                                            |
|                                                                                                    |                                                                                                    |
|                                                                                                    | 👌 Datenschutz Phase 2                                                                                             |
|                                                                                                    | Die Haushaltsinformationen werden nur mit einem Anbieter<br>geteilt wenn Sie Ihr Interesse an der Anmietung eines |
|                                                                                                    | konkreten Objektes bekundet haben.                                                                                |
|                                                                                                    |                                                                                                    |
| Hier können Sie Angaben zu                                                                          | Geburtstag                                                                                                    |
| Ihrem gesamten monatlichen<br>Finkommen machen                                                      |                                                                                                    |
| Empfänger*innen von                                                                                 | Beschäftigungsstatus Beruf                                                                                        |
| Grundsicherung oder                                                                                 | ✓ Beruf eingeben                                                                                                  |
| Jobcenterleistungen geben<br>bier die Summe der                                                     | Wie hoch ist das gesamte monatliche Einkommen Ihres gesamten                                                      |
| monatlichen Leistungen an.                                                                          | Haushalts (netto in €)?                                                                                           |
|                                                                                                    | 0€ 8.000€                                                                                                    |
| Bitte geben Sie hier alle                                                                           | Haushaltsart<br>Paar ohne Kinder                                                                                  |
| Personen an, die mit                                                                                | ramue womgeneinschart                                                                                             |
| einziehen (auch Kinder oder                                                                         | Alleinstehend Alleinstehend mit Kind/ern                                                                          |

Großeltern).

| Hallo, mein Name ist |  |           |
|----------------------|--|-----------|
|                      |  |           |
|                      |  | //        |
|                      |  | 677 übrig |
|                      |  |           |

### **Dieser Teil ist besonders wichtig!**

Gerne können Sie hier alles eintragen, was Sie uns über sich mitteilen möchten. Alle Dokumente, die Sie für uns einscannen und hochladen, sehen wir nämlich erst, wenn eine Wohnungsvermittlung zustande käme. (Datenschutz)

| Schritt \$ | 5 |
|------------|---|
|------------|---|

|                                                                                                    | Dokumente                                                                                                    |
|----------------------------------------------------------------------------------------------------|----------------------------------------------------------------------------------------------------|
|                                                                                                    | Datenschutz Phase 3 Diese Dokumente kann der Anbieter erst einsehen, wenn dieser mit Ihnen einen Mietvertrag schließen möchte.                                                                                                    |
| Hier laden Sie Ihre letzten drei<br>Gehaltsabrechnungen oder Ihren                                              | Einkommensnachweis (letzte 3 Monate)           Image: Construct of the state of the state of the |
| Arbeitslosenbescheid hoch. Sollten Sie<br>eine Schufa-Auskunft haben, können<br>Sie diese gerne hier hochladen. | Bonitätsauskunft Datei in den gestrichelten Kasten ziehen oder <u>Datei hochladen</u> PDF / JPG / PNG BIS ZU 20 MB                                                                                                    |

### Schritt 6

| CHPROFIL                                                                          |                                |
|-----------------------------------------------------------------------------------|--------------------------------|
| WOHNEN                                                                            |                                |
| 🔀 45 m <sup>2</sup> 🕒 2                                                           | 850 €/ Monat                   |
|                                                                                   |                                |
| + Suchprof                                                                        | il hinzufügen                  |
| <ul> <li>Vor dem Abschluss eines Mietve<br/>Bonitätsauskunft einholen.</li> </ul> | rtrags kann der Vermieter eine |
|                                                                                   |                                |
| chprofil erfolgreich gespeichert                                                  |                                |

Unten sehen Sie Ihr Suchprofil, welches Sie jederzeit verändern oder anpassen können. Dazu bitte auf die drei Punkte klicken.

ODER -

Es besteht außerdem die Möglichkeit weitere Suchprofile zu erstellen.

# Stressfrei in Ihr neues Zuhause!

Erstellen Sie ein Suchprofil auf Immomio und finden Sie so Ihre passende Wohnung bei der GWN Stadt Nürtingen.

Bitte haben Sie dafür Verständnis, dass es aufgrund der hohen Nachfrage längere Zeit in Anspruch nehmen kann, eine passende Wohnung zu finden.

# Wohnungsangebote und Besichtigungstermine erhalten

### Möglichkeit Nummer 1:

Über Immomio erhalten Sie Angebote für passende Wohnungen, die zu Ihrem erstellten Suchprofil passen. Auf dieses Wohnungsangebot benötigen wir Ihr Feedback, Wenn Ihr Interesse geweckt wurde, bewerben Sie sich bitte darauf. Falls das Angebot nicht Ihren Wünschen entspricht, bitte auf "kein Interesse" klicken.

### Möglichkeit Nummer 2:

Sie können auch selbst nach passenden Angeboten suchen. Unsere freien Wohnungen finden Sie auf unsere Homepage. Über den angegebenen Link können Sie sich direkt darauf bewerben.

https://www.gw-nuertingen.de/de/wohnen/sie-suchenwohnraum

### Kontakt:

Bei Fragen können Sie sich an unsere Vermietungshotline wenden oder nach vorheriger Terminabsprache direkt bei uns im Verwaltungsgebäude vorbeikommen.

### **2** 07022 2080105

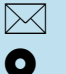

mieten@gw-nuertingen.de

Porschestraße 9 72622 Nürtingen

# Öffnungszeiten Vermietung oder nach Vereinbarung:

 Montag bis Freitag
 08:00 - 13:00

 Dienstag
 13:30 - 17:00

# www.gw-nuertingen.de